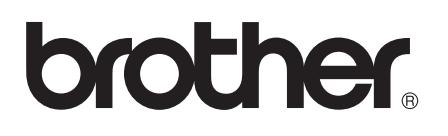

# Wi-Fi Direct<sup>™</sup> vejledning

Version 0 DAN

# **Relevante modeller**

Denne brugsanvisning gælder til følgende modeller. HL-5470DW(T)/6180DW(T)/MFC-8710DW/8910DW/8950DW(T)

# Definition af noter

Vi bruger følgende ikoner gennem hele brugsanvisningen:

| Romark! | Semærkninger fortæller dig, hvordan du skal reagere i en given situation, eller |
|---------|---------------------------------------------------------------------------------|
|         | giver tip om, hvordan en given funktion fungerer med andre funktioner.          |

# Varemærker

Brother-logoet er et registreret varemærke tilhørende Brother Industries, Ltd.

Wi-Fi Direct, Wi-Fi Protected Setup, WPA, Wi-Fi Protected Access, WPA2 og Wi-Fi Protected Access 2 er varemærker tilhørende Wi-Fi Alliance.

Wi-Fi CERTIFIED, Wi-Fi og Wi-Fi Alliance er registrerede varemærker tilhørende Wi-Fi Alliance.

Android er et varemærke tilhørende Google Inc.

iPhone, iPod touch, iPad og Safari er varemærker tilhørende Apple Inc. som registreret i USA og andre lande.

Microsoft og Windows er enten registrerede varemærker eller varemærker tilhørende Microsoft Corporation i USA og/eller andre lande.

Hvert selskab, hvis softwaretitel nævnes i denne brugsanvisning, har en softwarelicensaftale, der er specielt tilknyttet deres programmer.

Virksomheders varemærker eller produktnavne, der vises på Brother-produkter, i relaterede dokumenter og i andre materialer er varemærker eller registrerede varemærker tilhørende de respektive virksomheder.

# VIGTIGT

- I denne brugsanvisning er displaymeddelelser beskrevet med eksempler fra model HL-6180DW(T), medmindre andet er angivet.
- Gå til Brother Solutions Center på adressen <u>http://solutions.brother.com/</u>, og klik på Manualer på modelsiden for at hente andre vejledninger og brugsanvisninger.
- Ikke alle modeller er tilgængelige i alle lande.

# Indholdsfortegnelse

#### 1 Indledning

| ledning 1                                          |   |
|----------------------------------------------------|---|
| Oversigt                                           | 1 |
| Kundefordele                                       | 1 |
| Krav til hardware                                  | 2 |
| Understøttede operativsystemer                     | 2 |
| Downloading og installation af Brother iPrint&Scan | 2 |
| For enheder med Android™                           | 2 |
| For iOS-enheder                                    | 2 |
| For Windows <sup>®</sup> Phone-enheder             | 2 |

## 2 Konfigurationsmetoder

3

| Trinvis oversigt over netværkskonfiguration af Wi-Fi Direct                    | 3  |
|--------------------------------------------------------------------------------|----|
| Konfiguration af dit netværk med Wi-Fi Direct for HL-5470DW(T) og HL-6180DW(T) | 5  |
| Knapkonfiguration med Wi-Fi Direct                                             | 5  |
| Konfiguration med WPS-knap (Wi-Fi Protected Setup)                             | 6  |
| Konfiguration med PIN-metoden i Wi-Fi Direct                                   | 7  |
| Konfiguration ved hjælp af PIN-metoden i WPS (Wi-Fi Protected Setup)           | 9  |
| Manuel konfiguration af et Wi-Fi Direct-netværk                                | 10 |
| Konfiguration af dit netværk med Wi-Fi Direct for MFC-8710DW og MFC-8910DW     | 11 |
| Knapkonfiguration med Wi-Fi Direct                                             | 11 |
| Konfiguration med WPS-knap (Wi-Fi Protected Setup)                             | 12 |
| Konfiguration med PIN-metoden i Wi-Fi Direct                                   | 13 |
| Konfiguration ved hjælp af PIN-metoden i WPS (Wi-Fi Protected Setup)           | 15 |
| Manuel konfiguration af et Wi-Fi Direct-netværk                                | 16 |
| Konfiguration af dit netværk med Wi-Fi Direct for MFC-8950DW(T)                | 17 |
| Knapkonfiguration med Wi-Fi Direct                                             | 17 |
| Konfiguration med WPS-knap (Wi-Fi Protected Setup)                             | 18 |
| Konfiguration med PIN-metoden i Wi-Fi Direct                                   | 19 |
| Konfiguration ved hjælp af PIN-metoden i WPS (Wi-Fi Protected Setup)           | 21 |
| Manuel konfiguration af et Wi-Fi Direct-netværk                                |    |

## 3 Fejlfinding

| 2 | 2 |
|---|---|
| 4 | J |

| C | Oversiat                      | 23 |
|---|-------------------------------|----|
|   | Identificering af dit problem | 23 |

#### 4 Ordliste

| 2 | - |
|---|---|
| , | 1 |
| _ |   |

| Ordinate                                                       | 21 |
|----------------------------------------------------------------|----|
| Terminologi, der bruges i forbindelse med Wi-Fi Direct-netværk | 27 |
| Gruppeejer (G/O)                                               |    |
| Oplysninger om enhed                                           | 27 |
| Statusoplysninger                                              | 27 |
| Aktiver interface                                              |    |
| Netværksterminologi og -begreber                               |    |
| Netværksterminologi                                            |    |

# Indledning

# Oversigt

Wi-Fi Direct<sup>™</sup> er en trådløs konfigurationsmetode, der er udviklet af Wi-Fi Alliance<sup>®</sup>. Den gør det muligt at konfigurere et sikkert trådløst netværk uden brug af accesspoint mellem din Brother-maskine og en mobilenhed, f.eks. en Android<sup>™</sup>-enhed, en Windows<sup>®</sup> Phone-enhed, en iPhone, iPod touch eller iPad. Wi-Fi Direct understøtter konfiguration af trådløst netværk med WPS-knap eller indtastning af WPS PIN-kode (Wi-Fi Protected Setup<sup>™</sup>). Du kan også konfigurere et trådløst netværk ved at indtaste et SSID og en adgangskode manuelt. Brother-maskinens funktion Wi-Fi Direct understøtter WPA2<sup>™</sup>-sikkerhed med AESkryptering.

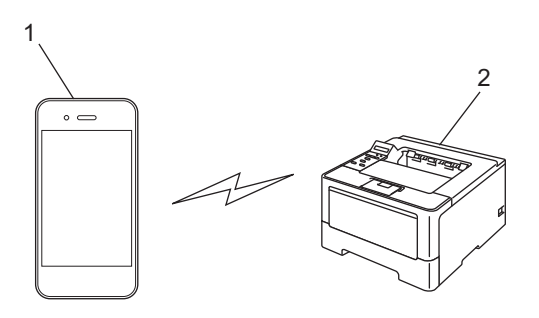

- 1 Mobilenhed
- 2 Brother-maskine

#### Bemærk!

- Hvis du aktiverer funktionen Wi-Fi Direct på Brother-maskinen, deaktiveres maskinens kabelbaserede og trådløse interface.
- Den Wi-Fi Direct-understøttede enhed kan gøres til Gruppeejer (G/O). Når der er konfigureret et Wi-Fi Direct-netværk, fungerer Gruppeejer (G/O) som accesspoint. Se *Gruppeejer (G/O)* >> side 27.
- Når Brother-maskinen er Gruppeejer (G/O), understøtter Brother-maskinenen en-til-en trådløs kommunikation med Wi-Fi Direct.

# Kundefordele

Når du vil udskrive fra din mobilenhed eller scanne til din mobilenhed, gør Wi-Fi Direct det nemt at konfigurere et midlertidigt trådløst netværk med WPS-knap eller WPS PIN. Yderligere oplysninger om udskrivning fra din mobilenhed eller scanning til din mobilenhed fås ved at downloade

Mobil Print/Scan vejledning til Brother iPrint&Scan eller AirPrint vejledning fra dit Brother Solutions Center <u>http://solutions.brother.com/</u>.

# Krav til hardware

#### Understøttede operativsystemer

Enheden skal have installeret Android <sup>™</sup> 1.6 eller nyere, iOS 3.0 eller nyere eller Windows<sup>®</sup> Phone.

## Downloading og installation af Brother iPrint&Scan

Brother iPrint&Scan gør det muligt at bruge funktioner på din Brother-maskine direkte fra mobilenheden uden brug af computer. Vi anbefaler, at du downloader Brother iPrint&Scan, før du begynder at konfigurere et trådløst netværk med Wi-Fi Direct. Du kan også hente vejledningen for Brother iPrint&Scan fra Brother Solutions Center på adressen (<u>http://solutions.brother.com/</u>) >> Mobil Print/Scan vejledning til Brother iPrint&Scan.

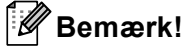

Du kan kun bruge scanningsfunktionerne i Brother iPrint&Scan, hvis maskinen er udstyret med scanner.

#### For enheder med Android™

Du kan hente og installere Brother iPrint&Scan fra Android<sup>™</sup> Market. Hvis du vil have mulighed for at bruge alle de funktioner, der understøttes af Brother iPrint&Scan, skal du sørge for, at du har den seneste version.

Yderligere oplysninger om download, installation eller afinstallation af Brother iPrint&Scan, findes i brugervejledningen til din mobilenhed.

#### For iOS-enheder

Du kan hente og installere Brother iPrint&Scan fra App Store. Hvis du vil have mulighed for at bruge alle de funktioner, der understøttes af Brother iPrint&Scan, skal du sørge for, at du har den seneste version.

Yderligere oplysninger om download, installation eller afinstallation af Brother iPrint&Scan, findes i brugervejledningen til din mobilenhed. Som standard findes linket til mobilenhedens brugervejledning, der kan ses på Apples websted, i mappen Bogmærker i Safari.

## For Windows<sup>®</sup> Phone-enheder

Du kan hente og installere Brother iPrint&Scan fra Windows<sup>®</sup> Phone Marketplace. Hvis du vil have mulighed for at bruge alle de funktioner, der understøttes af Brother iPrint&Scan, skal du sørge for, at du har den seneste version.

Yderligere oplysninger om download, installation eller afinstallation af Brother iPrint&Scan, findes i brugervejledningen til din mobilenhed.

2

# Konfigurationsmetoder

# Trinvis oversigt over netværkskonfiguration af Wi-Fi Direct

Følgende instruktioner beskriver fem metoder til konfiguration af din Brother-maskine i et trådløst netværksmiljø. Vælg den metode, du foretrækker til dit miljø.

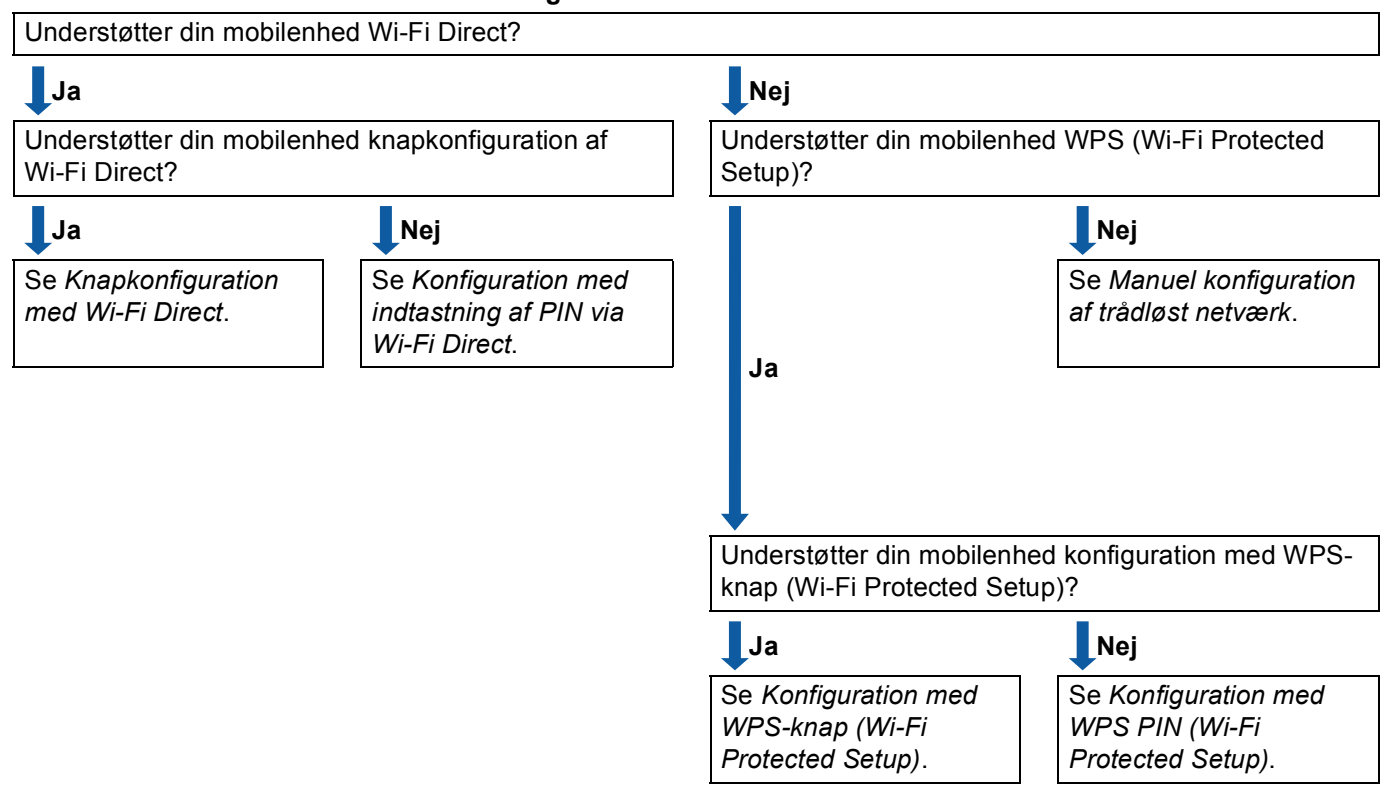

#### Kontroller din mobilenhed forud for konfigurationen.

#### Knapkonfiguration med Wi-Fi Direct

For HL-5470DW(T) og HL-6180DW(T), se *Knapkonfiguration med Wi-Fi Direct* →> side 5. For MFC-8710DW og MFC-8910DW, se *Knapkonfiguration med Wi-Fi Direct* →> side 11. For MFC-8950DW(T), se *Knapkonfiguration med Wi-Fi Direct* →> side 17. 2

Konfiguration med WPS-knap (Wi-Fi Protected Setup)

For HL-5470DW(T) og HL-6180DW(T), se *Konfiguration med WPS-knap (Wi-Fi Protected Setup)* → side 6.

For MFC-8710DW og MFC-8910DW, se *Konfiguration med WPS-knap (Wi-Fi Protected Setup)* ➤ side 12.

For MFC-8950DW(T), se Konfiguration med WPS-knap (Wi-Fi Protected Setup) >> side 18.

Konfiguration med indtastning af PIN via Wi-Fi Direct

For HL-5470DW(T) og HL-6180DW(T), se *Konfiguration med PIN-metoden i Wi-Fi Direct* **>>** side 7.

For MFC-8710DW og MFC-8910DW, se *Konfiguration med PIN-metoden i Wi-Fi Direct* **>>** side 13.

For MFC-8950DW(T), se Konfiguration med PIN-metoden i Wi-Fi Direct >> side 19.

■ Konfiguration med WPS PIN (Wi-Fi Protected Setup)

For HL-5470DW(T) og HL-6180DW(T), se Konfiguration ved hjælp af PIN-metoden i WPS (Wi-Fi Protected Setup) ➤> side 9

For MFC-8710DW og MFC-8910DW, se *Konfiguration ved hjælp af PIN-metoden i WPS (Wi-Fi Protected Setup)* **>>** side 15.

For MFC-8950DW(T), se Konfiguration ved hjælp af PIN-metoden i WPS (Wi-Fi Protected Setup) ➤ side 21.

Manuel konfiguration af trådløst netværk

For HL-5470DW(T) og HL-6180DW(T), se Manuel konfiguration af et Wi-Fi Direct-netværk ➤> side 10.

For MFC-8710DW og MFC-8910DW, se Manuel konfiguration af et Wi-Fi Direct-netværk ➤> side 16.

For MFC-8950DW(T), se Manuel konfiguration af et Wi-Fi Direct-netværk ➤> side 22.

### Bemærk!

Hvis du vil bruge funktionen Brother iPrint&Scan på et Wi-Fi Direct-netværk, der er konfigureret efter vejledningen under *Knapkonfiguration med Wi-Fi Direct* eller *Konfiguration med indtastning af PIN via Wi-Fi Direct*, skal enheden, der bruges til at konfigurere Wi-Fi Direct, køre Android 4.0 eller nyere.

# Konfiguration af dit netværk med Wi-Fi Direct for HL-5470DW(T) og HL-6180DW(T)

Netværksindstillingerne for Wi-Fi Direct konfigureres fra maskinens kontrolpanel.

#### Knapkonfiguration med Wi-Fi Direct

Hvis din mobilenhed understøtter Wi-Fi Direct, kan du konfigurere et Wi-Fi Direct-netværk med følgende trin.

1 Tryk på ▲ eller ▼ for at vælge Netværk. Tryk på **OK**. 2) Tryk på ▲ eller V for at vælge Wi-Fi Direct. Tryk på **OK**. 3 Tryk på ▲ eller V for at vælge Tryk knap. Tryk på **OK**. 4 Når Wi-FiDirect til? vises, skal du trykke på ▲ for at acceptere. Tryk på **▼** for at annullere. 5 NårAndet netværks-I/F bliver deaktiveret. Vil du fortsætte? 🗛 🕅 🗸 vises, skal du trykke på ▲ for at acceptere. Tryk på **▼** for at annullere. 6 Aktiver Wi-Fi Direct på din mobilenhed, når Aktiver Wi-Fi Direct på anden enhed og tryk på OK. vises (yderligere oplysninger findes i brugerveiledningen til din mobilenhed). Tryk på **OK** på maskinen. Dette starter konfigurationen af Wi-Fi Direct. Tryk på **Back** for at annullere. **7** Gør et af følgende: Når din Brother-maskine er Gruppeejer (G/O), forsøger mobilenheden at oprette direkte forbindelse til maskinen. Hvis din Brother-maskine ikke er Gruppeejer (G/O), vises navnene på de enheder, der skal bruges til at konfigurere et Wi-Fi Direct-netværk med. Vælg den mobilenhed, der skal tilsluttes, og tryk på OK. Hvis du vil gentage søgningen efter tilgængelige enheder, skal du trykke på Scan igen. 8 Når forbindelsen til mobilenheden er oprettet, vises Tilsluttet på maskinen. Konfigurationen af et Wi-Fi Direct-netværk er udført. Yderligere oplysninger om udskrivning fra din mobilenhed fås ved at downloade Mobil Print/Scan veiledning til Brother iPrint&Scan eller AirPrint veiledning fra dit Brother Solutions Center http://solutions.brother.com/. Hvis tilslutningen mislykkedes, skal du gå til Feilfinding >> side 23.

## Konfiguration med WPS-knap (Wi-Fi Protected Setup)

Hvis din mobilenhed understøtter WPS (PBC = Push Button Configuration (konfiguration med tryk på en knap)), kan du konfigurere et Wi-Fi Direct-netværk med følgende trin.

- Tryk på ▲ eller ▼ for at vælge Netværk. Tryk på OK.
- 2 Tryk på ▲ eller ▼ for at vælge Wi-Fi Direct. Tryk på OK.
- 3 Tryk på **∆ eller ▼ for at vælge** Gruppeejer, **og tryk derefter på OK**.
- 4 Tryk på ▲ eller ▼ for at vælge Til, og tryk derefter på OK.
- 5 Tryk på ▲ eller ▼ for at vælge Tryk knap. Tryk på OK.
- 6 Når Wi-FiDirect til? vises, skal du trykke på ▲ for at acceptere. Tryk på ▼ for at annullere.
- 7 Når Andet netværks-I/F bliver deaktiveret. Vil du fortsætte? ▲OK ▼Annuller vises, skal du trykke på ▲ for at acceptere. Tryk på ▼ for at annullere.
- 8 Når du får vist Aktiver Wi-Fi Direct på anden enhed og tryk på OK., skal du aktivere mobilenhedens konfigurationsmetode med WPS-knap (yderligere oplysninger findes i brugervejledningen til din mobilenhed) og derefter trykke på OK på maskinen. Dette starter konfigurationen af Wi-Fi Direct. Tryk på **Back** for at annullere.
- 9 Når forbindelsen til mobilenheden er oprettet, vises Tilsluttet på maskinen. Konfigurationen af et Wi-Fi Direct-netværk er udført. Yderligere oplysninger om udskrivning fra din mobilenhed fås ved at downloade Mobil Print/Scan vejledning til Brother iPrint&Scan eller AirPrint vejledning fra dit Brother Solutions Center <u>http://solutions.brother.com/</u>. Hvis tilslutningen mislykkedes, skal du gå til *Fejlfinding* ➤> side 23.

### Konfiguration med PIN-metoden i Wi-Fi Direct

Hvis din mobilenhed understøtter PIN-metoden i Wi-Fi Direct, kan du konfigurere et Wi-Fi Direct-netværk med følgende trin.

- Tryk på ▲ eller ▼ for at vælge Netværk. Tryk på OK.
- 2 Tryk på ▲ eller ▼ for at vælge Wi-Fi Direct. Tryk på OK.
- 3 Tryk på ▲ eller ▼ for at vælge PIN-kode. Tryk på OK.
- 4 Når Wi-FiDirect til? vises, skal du trykke på ▲ for at acceptere. Tryk på V for at annullere.
- 5 Når Andet netværks-I/F bliver deaktiveret. Vil du fortsætte? ▲OK ▼Annuller vises, skal du trykke på ▲ for at acceptere. Tryk på ▼ for at annullere.
- 6 Aktiver Wi-Fi Direct på din mobilenhed, når Aktiver Wi-Fi Direct på anden enhed og tryk på OK. vises (yderligere oplysninger findes i brugervejledningen til din mobilenhed). Tryk på OK på maskinen. Dette starter konfigurationen af Wi-Fi Direct. Tryk på Pack for at appullere.

Tryk på **Back** for at annullere.

- **7** Gør et af følgende:
  - Når din Brother-maskine er Gruppeejer (G/O), afventer den en tilslutningsanmodning fra din mobilenhed. Når Indtast PIN-kode vises, skal du indtaste den PIN-kode, der vises på din mobilenhed, på maskinen. Tryk på OK. Følg vejledningen, og gå til trin ③.

Hvis der vises en PIN-kode på din Brother-maskine, skal du indtaste PIN-koden på mobilenheden.

Hvis din Brother-maskine ikke er Gruppeejer (G/O), vises navnene på de enheder, der skal bruges til at konfigurere et Wi-Fi Direct-netværk med. Vælg en mobilenhed, der skal tilsluttes, og tryk på OK. Hvis du vil gentage søgningen efter tilgængelige enheder, skal du trykke på Scan igen. Gå til trin (3).

- 8 Gør et af følgende:
  - Tryk på ▲ for at få vist PIN-koden på maskinen, og indtast PIN-koden på din mobilenhed. Følg vejledningen, og gå derefter til trin ③.
  - Tryk på ▼ for at indtaste mobilenhedens PIN-kode på maskinen, og tryk derefter på OK. Følg vejledningen, og gå derefter til trin ④.

Hvis der ikke vises en PIN-kode på mobilenheden, skal du trykke på **Cancel** på din Brother-maskine. Gå tilbage til trin ①, og prøv igen.

9 Når forbindelsen til mobilenheden er oprettet, vises Tilsluttet på maskinen. Konfigurationen af et Wi-Fi Direct-netværk er udført. Yderligere oplysninger om udskrivning fra din mobilenhed fås ved at downloade Mobil Print/Scan vejledning til Brother iPrint&Scan eller AirPrint vejledning fra dit Brother Solutions Center <u>http://solutions.brother.com/</u>. Hvis tilslutningen mislykkedes, skal du gå til *Fejlfinding* ➤> side 23.

## Konfiguration ved hjælp af PIN-metoden i WPS (Wi-Fi Protected Setup)

Hvis din mobilenhed understøtter indtastning af WPS PIN-kode (Wi-Fi Protected Setup), kan du konfigurere et Wi-Fi Direct-netværk med følgende trin.

- Tryk på ▲ eller ▼ for at vælge Netværk. Tryk på OK.
- 2 Tryk på ▲ eller ▼ for at vælge Wi-Fi Direct. Tryk på OK.
- 3 Tryk på **∆ eller ▼ for at vælge** Gruppeejer, **og tryk derefter på OK**.
- 4 Tryk på ▲ eller ▼ for at vælge Til, og tryk derefter på OK.
- 5 Tryk på ▲ eller ▼ for at vælge PIN-kode. Tryk på OK.
- 6 Når Wi-FiDirect til? vises, skal du trykke på ▲ for at acceptere. Tryk på ▼ for at annullere.
- 7 Når Andet netværks-I/F bliver deaktiveret. Vil du fortsætte? ▲OK ▼Annuller vises, skal du trykke på ▲ for at acceptere. Tryk på ▼ for at annullere.
- 8 Når du får vist Aktiver Wi-Fi Direct på anden enhed og tryk på OK., skal du aktivere mobilenhedens WPS PIN-konfigurationsmetode (yderligere oplysninger findes i brugervejledningen til din mobilenhed) og derefter trykke på OK på maskinen. Dette starter konfigurationen af Wi-Fi Direct. Tryk på **Back** for at annullere.
- 9 Maskinen venter på en tilslutningsanmodning fra din mobilenhed. Når Indtast PIN-kode vises, skal du indtaste den PIN-kode, der vises på din mobilenhed, på maskinen. Tryk på OK.
- 10 Når forbindelsen til mobilenheden er oprettet, vises Tilsluttet på maskinen. Konfigurationen af et Wi-Fi Direct-netværk er udført. Yderligere oplysninger om udskrivning fra din mobilenhed fås ved at downloade Mobil Print/Scan vejledning til Brother iPrint&Scan eller AirPrint vejledning fra dit Brother Solutions Center <u>http://solutions.brother.com/</u>. Hvis tilslutningen mislykkedes, skal du gå til *Fejlfinding* ➤> side 23.

### Manuel konfiguration af et Wi-Fi Direct-netværk

Hvis din mobilenhed ikke understøtter Wi-Fi Direct eller WPS, skal dit Wi-Fi Direct-netværk konfigureres manuelt.

- Tryk på ▲ eller ▼ for at vælge Netværk. Tryk på OK.
- 2 Tryk på ▲ eller ▼ for at vælge Wi-Fi Direct. Tryk på OK.
- 3 Tryk på ▲ eller ▼ for at vælge Manuel. Tryk på OK.
- 4 Når Wi-FiDirect til? vises, skal du trykke på ▲ for at acceptere. Tryk på ▼ for at annullere.
- 5 Når Andet netværks-I/F bliver deaktiveret. Vil du fortsætte? ▲OK ▼Annuller vises, skal du trykke på ▲ for at acceptere. Tryk på ▼ for at annullere.
- 6 Maskinen viser SSID-navnet og adgangskoden i 2 minutter. Gå til siden med indstillinger for det trådløse netværk på din mobilenhed, og indtast SSID-navnet og adgangskoden.
- 7 Når forbindelsen til mobilenheden er oprettet, vises Tilsluttet på maskinen. Konfigurationen af et Wi-Fi Direct-netværk er udført. Yderligere oplysninger om udskrivning fra din mobilenhed fås ved at downloade Mobil Print/Scan vejledning til Brother iPrint&Scan eller AirPrint vejledning fra dit Brother Solutions Center <u>http://solutions.brother.com/</u>. Hvis tilslutningen mislykkedes, skal du gå til *Fejlfinding* ➤> side 23.

# Konfiguration af dit netværk med Wi-Fi Direct for MFC-8710DW og MFC-8910DW

Netværksindstillingerne for Wi-Fi Direct konfigureres fra maskinens kontrolpanel.

### Knapkonfiguration med Wi-Fi Direct

Hvis din mobilenhed understøtter Wi-Fi Direct, kan du konfigurere et Wi-Fi Direct-netværk med følgende trin.

- 1 Tryk på **Menu**.
- 2 Tryk på ▲ eller ▼ for at vælge Netværk. Tryk på OK.
- 3 Tryk på ▲ eller ▼ for at vælge Wi-Fi Direct. Tryk på OK.
- 4 Tryk på ▲ eller ▼ for at vælge Tryk knap. Tryk på OK.
- 5 Når Wi-FiDirect til? vises, skal du trykke på ▲ eller ▼ for at vælge Til og derefter trykke på OK. Hvis du vil annullere, skal du trykke på ▲ eller ▼ for at vælge Fra og derefter trykke på OK.
- 6 Når Andet netværks-I/F bliver deaktiveret. Vil du fortsætte? vises, skal du trykke på 1 for at acceptere. Tryk på 2 for at annullere.
- Aktiver Wi-Fi Direct på din mobilenhed, når Aktiver Wi-Fi Direct på anden enhed. vises (yderligere oplysninger findes i brugervejledningen til din mobilenhed). Tryk på OK på maskinen. Dette starter konfigurationen af Wi-Fi Direct. Tryk på Clear for at annullere.
- 8 Gør et af følgende:
  - Når din Brother-maskine er Gruppeejer (G/O), forsøger mobilenheden at oprette direkte forbindelse til maskinen.
  - Hvis din Brother-maskine ikke er Gruppeejer (G/O), vises navnene på de enheder, der skal bruges til at konfigurere et Wi-Fi Direct-netværk med. Vælg den mobilenhed, der skal tilsluttes, og tryk på OK. Hvis du vil gentage søgningen efter tilgængelige enheder, skal du trykke på Scan igen.
- 9 Når forbindelsen til mobilenheden er oprettet, vises Tilsluttet på maskinen. Konfigurationen af et Wi-Fi Direct-netværk er udført. Yderligere oplysninger om udskrivning fra din mobilenhed eller scanning til din mobilenhed fås ved at downloade Mobil Print/Scan vejledning til Brother iPrint&Scan eller AirPrint vejledning fra dit Brother Solutions Center <u>http://solutions.brother.com/</u>. Hvis tilslutningen mislykkedes, skal du gå til *Fejlfinding* ➤> side 23.

## Konfiguration med WPS-knap (Wi-Fi Protected Setup)

Hvis din mobilenhed understøtter WPS (PBC = Push Button Configuration (konfiguration med tryk på en knap)), kan du konfigurere et Wi-Fi Direct-netværk med følgende trin.

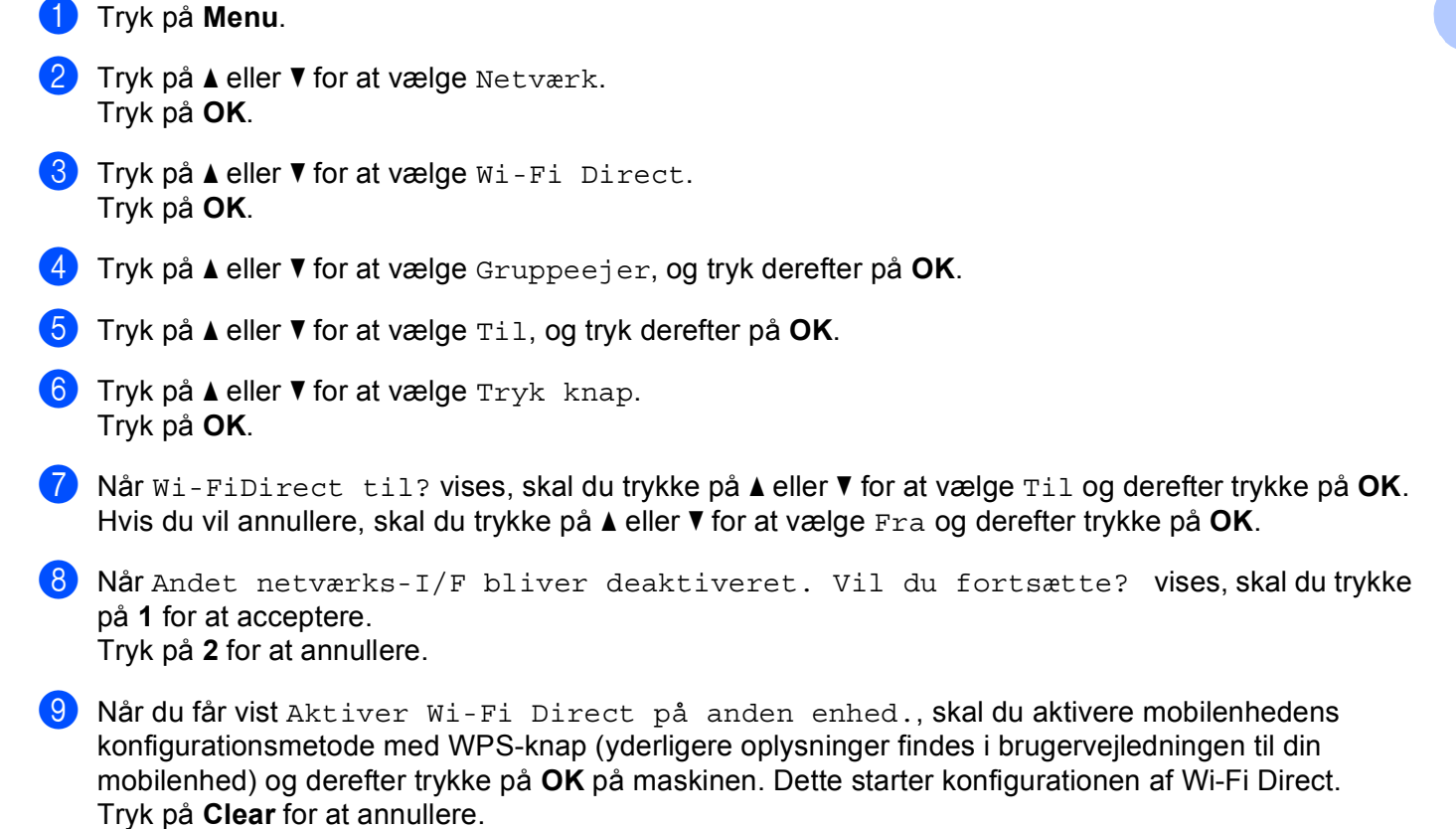

10 Når forbindelsen til mobilenheden er oprettet, vises Tilsluttet på maskinen. Konfigurationen af et Wi-Fi Direct-netværk er udført. Yderligere oplysninger om udskrivning fra din mobilenhed eller scanning til din mobilenhed fås ved at downloade Mobil Print/Scan vejledning til Brother iPrint&Scan eller AirPrint vejledning fra dit Brother Solutions Center <u>http://solutions.brother.com/</u>. Hvis tilslutningen mislykkedes, skal du gå til *Fejlfinding* ➤> side 23. 2

### Konfiguration med PIN-metoden i Wi-Fi Direct

Hvis din mobilenhed understøtter PIN-metoden i Wi-Fi Direct, kan du konfigurere et Wi-Fi Direct-netværk med følgende trin.

1 Tryk på Menu. 2) Tryk på ▲ eller ▼ for at vælge Netværk. Tryk på **OK**. 3 Tryk på ▲ eller ▼ for at vælge Wi-Fi Direct. Tryk på **OK**. 4 Tryk på ▲ eller ▼ for at vælge PIN-kode. Tryk på **OK**. 5 Når ₩i-FiDirect til? vises, skal du trykke på 🛦 eller 🔻 for at vælge Til og derefter trykke på OK. Hvis du vil annullere, skal du trykke på ▲ eller V for at vælge Fra og derefter trykke på OK. 6 Når Andet netværks-I/F bliver deaktiveret. Vil du fortsætte? vises, skal du trykke på 1 for at acceptere. Tryk på 2 for at annullere. 7 Aktiver Wi-Fi Direct på din mobilenhed, når Aktiver Wi-Fi Direct på anden enhed. vises (yderligere oplysninger findes i brugervejledningen til din mobilenhed). Tryk på **OK** på maskinen. Dette starter konfigurationen af Wi-Fi Direct. Tryk på Clear for at annullere. 8 Gør et af følgende: Når din Brother-maskine er Gruppeejer (G/O), afventer den en tilslutningsanmodning fra din mobilenhed. Når Indtast PIN-kode vises, skal du indtaste den PIN-kode, der vises på din mobilenhed, på maskinen. Tryk på OK. Følg veiledningen, og gå til trin (0).

Hvis der vises en PIN-kode på din Brother-maskine, skal du indtaste PIN-koden på mobilenheden.

Hvis din Brother-maskine ikke er Gruppeejer (G/O), vises navnene på de enheder, der skal bruges til at konfigurere et Wi-Fi Direct-netværk med. Vælg en mobilenhed, der skal tilsluttes, og tryk på OK. Hvis du vil gentage søgningen efter tilgængelige enheder, skal du trykke på Scan igen. Gå til trin ③. 9 Gør et af følgende:

- Tryk på 1 for at vælge 1.Vis PIN-kode og få vist PIN-koden på maskinen, og indtast derefter PINkoden på din mobilenhed. Følg vejledningen, og gå derefter til trin **()**.
- Tryk på 2 for at vælge 2. Indtast PIN-kode, indtast mobilenhedens PIN-kode på maskinen, og tryk derefter på **OK**. Følg vejledningen, og gå derefter til trin **()**.

Hvis der ikke vises en PIN-kode på mobilenheden, skal du trykke på Stop/Exit på din Brothermaskine. Gå tilbage til trin 1, og prøv igen.

10 Når forbindelsen til mobilenheden er oprettet, vises Tilsluttet på maskinen. Konfigurationen af et Wi-Fi Direct-netværk er udført. Yderligere oplysninger om udskrivning fra din mobilenhed eller scanning til din mobilenhed fås ved at downloade Mobil Print/Scan vejledning til Brother iPrint&Scan eller AirPrint vejledning fra dit Brother Solutions Center http://solutions.brother.com/.

Hvis tilslutningen mislykkedes, skal du gå til *Feilfinding* **>>** side 23.

1 Tryk på Menu.

## Konfiguration ved hjælp af PIN-metoden i WPS (Wi-Fi Protected Setup)

Hvis din mobilenhed understøtter indtastning af WPS PIN-kode (Wi-Fi Protected Setup), kan du konfigurere et Wi-Fi Direct-netværk med følgende trin.

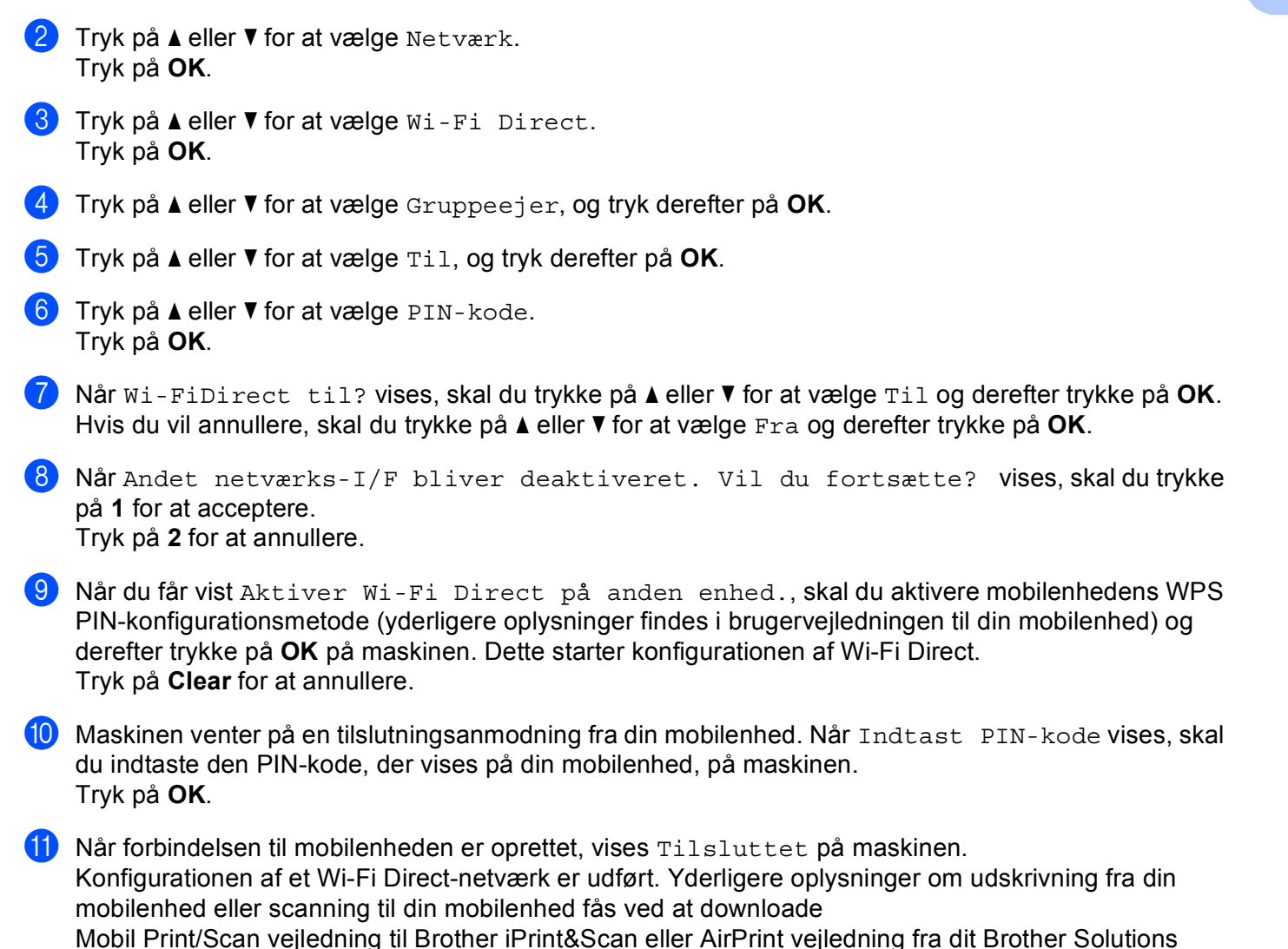

Center http://solutions.brother.com/.

Hvis tilslutningen mislykkedes, skal du gå til *Fejlfinding* ➤> side 23.

15

## Manuel konfiguration af et Wi-Fi Direct-netværk

Hvis din mobilenhed ikke understøtter Wi-Fi Direct eller WPS, skal dit Wi-Fi Direct-netværk konfigureres manuelt.

1 Tryk på Menu. 2) Tryk på ▲ eller V for at vælge Netværk. Tryk på **OK**. 3 Tryk på ▲ eller V for at vælge Wi-Fi Direct. Tryk på **OK**. 4 Tryk på ▲ eller ▼ for at vælge Manuel. Tryk på **OK**. 5 Når ₩i-FiDirect til? vises, skal du trykke på 🛦 eller 🔻 for at vælge Til og derefter trykke på OK. Hvis du vil annullere, skal du trykke på ▲ eller V for at vælge Fra og derefter trykke på OK. 6 Når Andet netværks-I/F bliver deaktiveret. Vil du fortsætte? vises, skal du trykke på 1 for at acceptere. Tryk på 2 for at annullere. 7 Maskinen viser SSID-navnet og adgangskoden i 2 minutter. Gå til siden med indstillinger for det trådløse netværk på din mobilenhed, og indtast SSID-navnet og adgangskoden. Når forbindelsen til mobilenheden er oprettet, vises Tilsluttet på maskinen. Konfigurationen af et Wi-Fi Direct-netværk er udført. Yderligere oplysninger om udskrivning fra din mobilenhed eller scanning til din mobilenhed fås ved at downloade

Mobil Print/Scan vejledning til Brother iPrint&Scan eller AirPrint vejledning fra dit Brother Solutions Center <u>http://solutions.brother.com/</u>.

Hvis tilslutningen mislykkedes, skal du gå til Fejlfinding ➤> side 23.

# Konfiguration af dit netværk med Wi-Fi Direct for MFC-8950DW(T)

Netværksindstillingerne for Wi-Fi Direct konfigureres fra maskinens kontrolpanel.

#### Knapkonfiguration med Wi-Fi Direct

Hvis din mobilenhed understøtter Wi-Fi Direct, kan du konfigurere et Wi-Fi Direct-netværk med følgende trin.

- 1 Tryk på Menu.
- 2 Tryk på ▲ eller V for at vælge Netværk.
- 3 Tryk på ▲ eller ▼ for at vælge Wi-Fi Direct.
- 4 Tryk på ▲ eller ▼ for at vælge Tryk knap.
- 5 Når Wi-Fi Direct til? vises, skal du trykke på Til for at acceptere. Tryk på Fra for at annullere.
- 6 Når Andet netværks-I/F deaktiveres. Vil du fortsætte? vises, skal du trykke på OK for at acceptere.

Tryk på Annuller for at annullere.

Aktiver Wi-Fi Direct på din mobilenhed, når Aktiver Wi-Fi Direct på anden enhed. Tryk derefter på OK. vises (yderligere oplysninger findes i brugervejledningen til din mobilenhed). Tryk på OK på maskinen. Dette starter konfigurationen af Wi-Fi Direct. Tryk på Stop/Exit for at annullere.

#### 8 Gør et af følgende:

- Når din Brother-maskine er Gruppeejer (G/O), forsøger mobilenheden at oprette direkte forbindelse til maskinen.
- Hvis din Brother-maskine ikke er Gruppeejer (G/O), vises navnene på de enheder, der skal bruges til at konfigurere et Wi-Fi Direct-netværk med. Vælg den mobilenhed, der skal tilsluttes, og tryk på OK. Hvis du vil gentage søgningen efter tilgængelige enheder, skal du trykke på Scan igen.

9 Når forbindelsen til mobilenheden er oprettet, vises Tilsluttet på maskinen. Konfigurationen af et Wi-Fi Direct-netværk er udført. Yderligere oplysninger om udskrivning fra din mobilenhed eller scanning til din mobilenhed fås ved at downloade Mobil Print/Scan vejledning til Brother iPrint&Scan eller AirPrint vejledning fra dit Brother Solutions Center <u>http://solutions.brother.com/</u>.

Hvis tilslutningen mislykkedes, skal du gå til *Fejlfinding* ➤> side 23.

## Konfiguration med WPS-knap (Wi-Fi Protected Setup)

Hvis din mobilenhed understøtter WPS (PBC = Push Button Configuration (konfiguration med tryk på en knap)), kan du konfigurere et Wi-Fi Direct-netværk med følgende trin.

- 1 Tryk på Menu.
- 2 Tryk på ▲ eller ▼ for at vælge Netværk.
- 3) Tryk på ▲ eller ▼ for at vælge Wi-Fi Direct.
- 4 Tryk på ▲ eller ▼ for at vælge Gruppeejer, og tryk derefter på Til.
- 5 Tryk på ▲ eller V for at vælge Tryk knap.
- 6 Når Wi-Fi Direct til? vises, skal du trykke på Til for at acceptere. Tryk på Fra for at annullere.
- 7 Når Andet netværks-I/F deaktiveres. Vil du fortsætte? vises, skal du trykke på OK for at acceptere.

Tryk på Annuller for at annullere.

- 8 Når du får vist Aktiver Wi-Fi Direct på anden enhed. Tryk derefter på OK., skal du aktivere mobilenhedens konfigurationsmetode med WPS-knap (yderligere oplysninger findes i brugervejledningen til din mobilenhed) og derefter trykke på OK på maskinen. Dette starter konfigurationen af Wi-Fi Direct. Tryk på Stop/Exit for at annullere.
- 9 Når forbindelsen til mobilenheden er oprettet, vises Tilsluttet på maskinen. Konfigurationen af et Wi-Fi Direct-netværk er udført. Yderligere oplysninger om udskrivning fra din mobilenhed eller scanning til din mobilenhed fås ved at downloade Mobil Print/Scan veiledning til Brother iPrint&Scan eller AirPrint veiledning fra dit Brother Solutions Center http://solutions.brother.com/.

Hvis tilslutningen mislykkedes, skal du gå til Feilfinding >> side 23.

### Konfiguration med PIN-metoden i Wi-Fi Direct

Hvis din mobilenhed understøtter PIN-metoden i Wi-Fi Direct, kan du konfigurere et Wi-Fi Direct-netværk med følgende trin.

1 Tryk på Menu. 2) Tryk på ▲ eller V for at vælge Netværk. 3) Tryk på ▲ eller ▼ for at vælge Wi-Fi Direct. 4 Tryk på **▲ eller ▼ for at vælge** PIN-kode. 5 Når Wi-Fi Direct til? vises, skal du trykke på Til for at acceptere. Tryk på Fra for at annullere. 6 Når Andet netværks-I/F deaktiveres. Vil du fortsætte? vises, skal du trykke på OK for at acceptere. Tryk på Annuller for at annullere. Aktiver Wi-Fi Direct på din mobilenhed, når Aktiver Wi-Fi Direct på anden enhed. Tryk derefter på OK. vises (yderligere oplysninger findes i brugervejledningen til din mobilenhed). Tryk på OK på maskinen. Dette starter konfigurationen af Wi-Fi Direct. Tryk på Stop/Exit for at annullere. 8 Gør et af følgende: Når din Brother-maskine er Gruppeejer (G/O), afventer den en tilslutningsanmodning fra din mobilenhed. Når PIN-kode vises, skal du indtaste den PIN-kode, der vises på din mobilenhed, på maskinen. Tryk på OK. Følg vejledningen, og gå til trin ().

Hvis der vises en PIN-kode på din Brother-maskine, skal du indtaste PIN-koden på mobilenheden.

Hvis din Brother-maskine ikke er Gruppeejer (G/O), vises navnene på de enheder, der skal bruges til at konfigurere et Wi-Fi Direct-netværk med. Vælg en mobilenhed, der skal tilsluttes, og tryk på OK. Hvis du vil gentage søgningen efter tilgængelige enheder, skal du trykke på Scan igen. Gå til trin ③. 2

9 Gør et af følgende:

- Tryk på Vis PIN-kode for at få vist PIN-koden på maskinen, og indtast PIN-koden på din mobilenhed. Følg vejledningen, og gå derefter til trin ().
- Tryk på Indtast PIN-kode for at indtaste mobilenhedens PIN-kode på maskinen, og tryk derefter på OK. Følg vejledningen, og gå derefter til trin ().

Hvis der ikke vises en PIN-kode på mobilenheden, skal du trykke på 🗩 på din Brother-maskine. Gå tilbage til trin ④, og prøv igen.

Når forbindelsen til mobilenheden er oprettet, vises Tilsluttet på maskinen. Konfigurationen af et Wi-Fi Direct-netværk er udført. Yderligere oplysninger om udskrivning fra din mobilenhed eller scanning til din mobilenhed fås ved at downloade Mobil Print/Scan vejledning til Brother iPrint&Scan eller AirPrint vejledning fra dit Brother Solutions Center <u>http://solutions.brother.com/</u>. Livis tilslutningen mighdiveden eller du så til *Failfingling* >> side 22

Hvis tilslutningen mislykkedes, skal du gå til *Fejlfinding* **>>** side 23.

## Konfiguration ved hjælp af PIN-metoden i WPS (Wi-Fi Protected Setup)

Hvis din mobilenhed understøtter indtastning af WPS PIN-kode (Wi-Fi Protected Setup), kan du konfigurere et Wi-Fi Direct-netværk med følgende trin.

- 1 Tryk på Menu.
- 2 Tryk på ▲ eller ▼ for at vælge Netværk.
- 3 Tryk på ▲ eller V for at vælge Wi-Fi Direct.
- 4 Tryk på ▲ eller ▼ for at vælge Gruppeejer, og tryk derefter på Til.
- 5 Tryk på **▲ eller ▼ for at vælge** PIN-kode.
- 6 Når Wi-Fi Direct til? vises, skal du trykke på Til for at acceptere. Tryk på Fra for at annullere.
- 7 Når Andet netværks-I/F deaktiveres. Vil du fortsætte? vises, skal du trykke på OK for at acceptere.

Tryk på Annuller for at annullere.

- 8 Når du får vist Aktiver Wi-Fi Direct på anden enhed. Tryk derefter på OK., skal du aktivere mobilenhedens WPS PIN-konfigurationsmetode (yderligere oplysninger findes i brugervejledningen til din mobilenhed) og derefter trykke på OK på maskinen. Dette starter konfigurationen af Wi-Fi Direct. Tryk på Stop/Exit for at annullere.
- 9 Maskinen venter på en tilslutningsanmodning fra din mobilenhed. Når PIN-kode vises, skal du indtaste den PIN-kode, der vises på din mobilenhed, på maskinen. Tryk på OK.
- Når forbindelsen til mobilenheden er oprettet, vises Tilsluttet på maskinen. Konfigurationen af et Wi-Fi Direct-netværk er udført. Yderligere oplysninger om udskrivning fra din mobilenhed eller scanning til din mobilenhed fås ved at downloade Mobil Print/Scan vejledning til Brother iPrint&Scan eller AirPrint vejledning fra dit Brother Solutions Center <u>http://solutions.brother.com/</u>. Hvis tilslutningen mislykkedes, skal du gå til *Fejlfinding* ➤> side 23.

## Manuel konfiguration af et Wi-Fi Direct-netværk

Hvis din mobilenhed ikke understøtter Wi-Fi Direct eller WPS, skal dit Wi-Fi Direct-netværk konfigureres manuelt.

1 Tryk på Menu. 2 Tryk på ▲ eller V for at vælge Netværk. 3) Tryk på ▲ eller ▼ for at vælge Wi-Fi Direct. 4 Tryk på ▲ eller ▼ for at vælge Manuel. 5 Når Wi-Fi Direct til? vises, skal du trykke på Til for at acceptere. Tryk på Fra for at annullere. 6 Når Andet netværks-I/F deaktiveres. Vil du fortsætte? vises, skal du trykke på OK for at acceptere. Tryk på Annuller for at annullere. 7 Maskinen viser SSID-navnet og adgangskoden i 2 minutter. Gå til siden med indstillinger for det trådløse netværk på din mobilenhed, og indtast SSID-navnet og adgangskoden. 8 Når forbindelsen til mobilenheden er oprettet, vises Tilsluttet på maskinen. Konfigurationen af et Wi-Fi Direct-netværk er udført. Yderligere oplysninger om udskrivning fra din mobilenhed eller scanning til din mobilenhed fås ved at downloade Mobil Print/Scan vejledning til Brother iPrint&Scan eller AirPrint vejledning fra dit Brother Solutions Center http://solutions.brother.com/. Hvis tilslutningen mislykkedes, skal du gå til Feilfinding >> side 23.

Fejlfinding

# Oversigt

3

I dette kapitel beskrives, hvordan du løser typiske netværksproblemer, der kan opstå under brugen af Brother-maskinen. Hvis du stadig ikke kan løse problemet efter at have læst dette kapitel, skal du besøge Brother Solutions Center på adressen <u>http://solutions.brother.com/</u>.

Yderligere oplysninger findes på Brother Solutions Center på adressen <u>http://solutions.brother.com/</u> – klik på Manualer på siden for din model for at hente andre brugsanvisninger.

#### Identificering af dit problem

Sørg for, at de følgende emner er konfigureret, før du læser dette kapitel.

| Kontroller først følgende:                                        |
|-------------------------------------------------------------------|
| Netledningen er tilsluttet korrekt, og Brother-maskinen er tændt. |
| Al beskyttende emballage er blevet fjernet fra maskinen.          |
| Tonerpatronerne og tromlen er installeret korrekt.                |
| Front- og bagklappen er helt lukket.                              |
| Papiret er lagt korrekt i papirbakken.                            |

#### Gå til siden med din løsning på listen nedenfor

- Fejlmeddelelser, når du bruger menuen Wi-Fi Direct på kontrolpanelet.
   Se Fejlmeddelelser, når du konfigurerer Wi-Fi Direct fra menuen på kontrolpanelet >> side 24.
- Jeg kan ikke konfigurere et Wi-Fi Direct-netværk.

Se Jeg kan ikke konfigurere et Wi-Fi Direct-netværk. ➤➤ side 25.

Jeg vil kontrollere, om mine netværksenheder fungerer korrekt.
Se Jeg vil kontrollere, om mine netværksenheder fungerer korrekt. >> side 26.

#### Fejlmeddelelser, når du konfigurerer Wi-Fi Direct fra menuen på kontrolpanelet

| Fejlmeddelelse                        | Årsag                                                                             | Handling                                                                                                    |
|---------------------------------------|-----------------------------------------------------------------------------------|----------------------------------------------------------------------------------------------------|
| (For HL-5470DW(T) og<br>HL-6180DW(T)) | Brother-maskinen og din mobilenhed kan<br>ikke kommunikere under konfigurationen. | Placer mobilenheden tættere på din<br>Brother-maskine.                                                                                                    |
| Tilslutningsfejl                      |                                                                                   | Placer din Brother-maskine og                                                                                                    |
| (For MFC-8710DW og<br>MFC-8910DW)     |                                                                                   | mobilenhed på et sted, hvor der ikke er<br>hindringer.                                                                                                    |
| Tilslutningsfejl                      |                                                                                   | Hvis du bruger indtastning af WPS PIN-<br>kode, skal du kontrollere, om du har<br>indtastet den korrekte PIN-kode.                                                                |
| (For MFC-8950DW(T))                   |                                                                                   |                                                                                                    |
| Forbind. fejl                         |                                                                                   |                                                                                                    |
| (For HL-5470DW(T) og<br>HL-6180DW(T)) | Andre enheder forsøger muligvis at oprette forbindelse til Wi-Fi Direct-netværket | Kontroller, at der ikke er andre enheder, der forsøger at oprette forbindelse til Wi-Fi                                                                                           |
| Tilslutningsfejl                      | samtidigt.                                                                        | Direct-netværket, og prøv derefter at<br>konfigurere Wi-Fi Direct-indstillingerne                                                                                                 |
| (For MFC-8710DW og<br>MFC-8910DW)     |                                                                                   | igen.                                                                                                    |
| Tilslutningsfejl                      |                                                                                   |                                                                                                    |
| (For MFC-8950DW(T))                   |                                                                                   |                                                                                                    |
| Tilslutningsfejl                      |                                                                                   |                                                                                                    |
| (For HL-5470DW(T) og<br>HL-6180DW(T)) | Brother-maskinen kan ikke finde din mobilenhed.                                   | Kontroller, at maskinen og<br>mobilenheden er indstillet til tilstanden                                                                                                    |
| Ingen enhed                           |                                                                                   | Wi-Fi Direct.                                                                                                    |
| (For MFC-8710DW og<br>MFC-8910DW)     |                                                                                   | Placer mobilenheden tættere på din<br>Brother-maskine.                                                                                                    |
| Ingen enhed                           |                                                                                   | Placer din Brother-maskine og<br>mobilenhed på et sted, hvor der ikke er                                                                                                    |
| (For MFC-8950DW(T))                   |                                                                                   | hindringer.                                                                                                    |
| Ingen enhed                           |                                                                                   | Hvis du konfigurerer Wi-Fi Direct-<br>netværket manuelt, skal du kontrollere,<br>at du har indtastet den korrekte<br>adgangskode.                                                 |
|                                       |                                                                                   | Hvis mobilenheden har en<br>konfigurationsside, der beskriver,<br>hvordan du henter en IP-adresse, skal<br>du kontrollere, at mobilenhedens IP-<br>adresse konfigureres via DHCP. |

#### Fejlmeddelelser, når du konfigurerer Wi-Fi Direct fra menuen på kontrolpanelet (Fortsat)

| Fejlmeddelelse                                         | Årsag                                                                                                    | Handling                                                                                                    |
|--------------------------------------------------------|----------------------------------------------------------------------------------------------------|----------------------------------------------------------------------------------------------------|
| (For HL-5470DW(T) og<br>HL-6180DW(T))                  | Brother-maskinen er Gruppeejer (G/O),<br>men en anden mobilenhed har allerede<br>oprettet forbindelse til Wi-Fi Direct-<br>netværket. | Når du har afbrudt tilslutningen mellem din<br>Brother-maskine og en anden mobilenhed,<br>skal du prøve at konfigurere Wi-Fi Direct-<br>indstillingerne igen. Du kan bekræfte<br>tilslutningsstatussen ved at udskrive en<br>Netværkskonfigurationsrapport >> |
| Kan ikke tilsl.<br>En enhed er allerede<br>tilsluttet. |                                                                                                    |                                                                                                    |
| (For MFC-8710DW og<br>MFC-8910DW)                      |                                                                                                    | Netværksbrugsanvisning: Udskrivning af<br>netværkskonfigurationsrapporten.                                                                                                    |
| En enhed er<br>allerede tilsluttet.<br>Tryk på OK.     |                                                                                                    |                                                                                                    |
| (For MFC-8950DW(T))                                    |                                                                                                    |                                                                                                    |
| En enhed er allerede<br>tilsluttet.<br>Tryk på OK.     |                                                                                                    |                                                                                                    |

#### Jeg kan ikke konfigurere et Wi-Fi Direct-netværk.

| Spørgsmål                                                                                                    | Løsning                                                                                                    |
|----------------------------------------------------------------------------------------------------|----------------------------------------------------------------------------------------------------|
| Har du angivet korrekte                                                                                                    | Kontroller SSID'et og adgangskoden.                                                                                                    |
| sikkerhedsindstillinger<br>(SSID/adgangskode)?                                                                                                    | Hvis din maskine er Gruppeejer (G/O) i en manuel konfiguration, vises SSID'et<br>og adgangskoden på maskinens kontrolpanel under konfigureringen.                                                                                                    |
|                                                                                                    | Hvis din mobilenhed er Gruppeejer (G/O) i en manuel konfiguration, vises<br>SSID'et og adgangskoden på mobilenhedens skærm under konfigureringen.                                                                                                    |
|                                                                                                    | Yderligere oplysninger om SSID-navnet findes under SSID >> side 28.                                                                                                    |
| Er din Brother-maskine<br>placeret for langt væk fra din<br>mobilenhed?                                                                                             | Når du konfigurerer indstillinger for Wi-Fi Direct-netværk, skal Brother-maskinen placeres inden for en afstand af 1 meter fra mobilenheden.                                                                                                    |
| Er der hindringer mellem<br>maskinen og mobilenheden<br>(f.eks. vægge eller møbler)?                                                                                | Placer din Brother-maskine på et sted, hvor der ikke er hindringer.                                                                                                    |
| Er der en trådløs computer,<br>Bluetooth-understøttet enhed,<br>mikroovn eller digital trådløs<br>telefon i nærheden af Brother-<br>maskinen eller<br>mobilenheden? | Placer andre enheder længere væk fra Brother-maskinen eller mobilenheden.                                                                                                    |
| Jeg har kontrolleret og forsøgt<br>alle ovenstående<br>løsningsforslag, men jeg kan<br>stadig ikke konfigurere Wi-Fi                                                | <ul> <li>Sluk og tænd din Brother-maskine. Prøv derefter at konfigurere Wi-Fi Direct-<br/>indstillingerne igen.</li> <li>Hvis Brother-maskinen bruges som klient, skal du kontrollere, hvor mange<br/>enheder der er tilladt på det aktuelle Wi-Fi Direct-netværk og derefter</li> </ul> |
| Direct. Er der andet jeg kan<br>gøre?                                                                                                    | kontrollere, hvor mange enheder der er tilsluttet.                                                                                                    |

#### Fejlfinding

#### Spørgsmål Løsning Er Brother-maskinen og mobilenheden tændt? Kontroller, om du har bekræftet alle instruktionerne i Kontroller først følgende: >> side 23. Hvor kan jeg finde Brothermaskinens netværksindstillinger, som f.eks. IP-adresse? Udskriv en Netværkskonfigurationsrapport >> Netværksbrugsanvisning: Udskrivning af netværkskonfigurationsrapporten.

#### Jeg vil kontrollere, om mine netværksenheder fungerer korrekt.

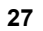

Terminologi, der bruges i forbindelse med Wi-Fi Directnetværk

## Gruppeejer (G/O)

Hvis du indstiller Gruppeejer til Til, fungerer din Brother-maskine som accesspoint, når du konfigurerer et Wi-Fi Direct-netværk. G/O-enheden opretter et SSID-navn, en adgangskode og en IP-adresse for Wi-Fi Direct-netværket. Standardindstillingen er Fra.

### **Oplysninger om enhed**

#### Enhedsnavn

Du kan kontrollere maskinens enhedsnavn i Wi-Fi Direct-netværksmiljøet. Enhedsnavnet vises som HL-xxxx\*\* eller MFC-xxxx\*\* (hvor xxxx er modelnavnet og \*\* er den tegnstreng, der er tildelt din Brothermaskine).

#### SSID

Dette felt viser Wi-Fi Direct-netværkets aktuelle SSID-navn. Displayet viser op til 32 tegn af SSID-navnet.

#### **IP** adresse

Dette felt viser maskinens aktuelle IP-adresse som tildelt af G/O-enheden.

#### Statusoplysninger

#### Status

Dette felt viser den aktuelle status for Wi-Fi Direct-netværket. Når din maskinen er G/O, vises G/E aktiv(\*\*) (hvor \*\* angiver antallet af enheder). Når maskinen er klient, vises Klient aktiv. Hvis Fra vises, er maskinens Wi-Fi Direct-interface deaktiveret.

#### Signal

Dette felt viser den aktuelle signalstyrke for Wi-Fi Direct-netværket.

#### Kanal (for HL-5470DW(T) og HL-6180DW(T))

Dette felt viser den aktuelle kanal for Wi-Fi Direct-netværket.

#### Hastighed (for HL-5470DW(T) og HL-6180DW(T))

Dette felt viser den aktuelle hastighed på Wi-Fi Direct-netværket.

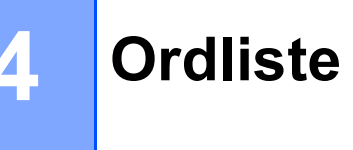

## Aktiver interface

Hvis du vil bruge Wi-Fi Direct-netværksforbindelsen, skal du indstille Aktiver I/F til Til.

# Netværksterminologi og -begreber

### Netværksterminologi

#### WPA2-PSK

Aktiverer en Wi-Fi Protected Access Pre-shared key (WPA-PSK/WPA2-PSK), som gør det muligt for en trådløs Brother-maskine at tilknytte sig accesspoints vha. TKIP for WPA-PSK eller AES for WPA-PSK og WPA2-PSK (WPA-Personal).

AES

AES (Advanced Encryption Standard) giver stærkere databeskyttelse ved at bruge en symmetrisk nøglekryptering.

WPA2 med AES

Bruger en Pre-Shared Key (PSK) på 8 til maksimum 63 tegn.

SSID

Hver trådløst netværk har sit eget unikke netværksnavn, og det tekniske ord for dette netværksnavn er SSID. SSID er en værdi på 32 byte eller mindre og knyttes til accesspoint. De trådløse netværksenheder, du ønsker at knytte til det trådløse netværk, bør passe til det specifikke accesspoint. Accesspoint og de trådløse netværksenheder sender regelmæssigt trådløse pakker (kaldes "signaler"), der indeholder SSID-oplysninger. Når din trådløse netværksenhed modtager et signal, kan du finde de trådløse netværk, der er tilstrækkelig tæt på til, at der kan oprettes forbindelse.

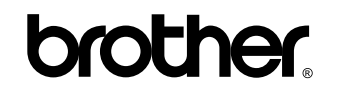

Besøg os på internettet http://www.brother.com/

Disse maskiner er kun godkendt til brug i købslandet. Lokale Brother-afdelinger eller deres forhandlere yder kun support til maskiner, der er købt i deres eget land.